# 学位管理系统使用说明(导师)#

## 一、导师登陆个人门户

#### (请不要使用 360 或 sogo 浏览器)

路径:北京大学主页→校内门户→用校内门户账号密码登陆→在导航栏中选择"科研业务"→下拉菜单中"我的学生":

| ŧ | 的首页 个人信息 我的消息 校务信息 公共信息 课程信息 人事业务     | 科研业务  | 财务信息 统计图表 | 仪器设备 实验室信息 |             |  |
|---|---------------------------------------|-------|-----------|------------|-------------|--|
|   | 11×64,244 LL                          | 我的学生  |           |            |             |  |
|   | <b>戎</b> 的子生                          | 科研经费  |           |            |             |  |
|   | 研究生个人培养计划管理                           | 助研经费  | 科研信息管理    |            | 研究生培养环节查询   |  |
|   | 维护论文评阅人建议名单                           | 前日空黄  | 剥师评语表格    |            | 维护答辩委员会建议名单 |  |
|   | 提示:如果弹出页面显示不正常,建议使用Firefox浏览器。点击此处下载F | 实验室管理 | ₽°        |            |             |  |

### 二、维护论文评阅人建议名单

1、学位管理的各项功能在第二行中,如下图红框所标识。点击【维护论文评阅人建议名 单】

我的学生

|         | 研究生个人培养计划管理 | 研究生科研信息管理 | 研究生培养环节查询   |  |  |  |  |  |
|---------|-------------|-----------|-------------|--|--|--|--|--|
|         | 维护论文评阅人建议名单 | 打印导师评语表格  | 维护答辩委员会建议名单 |  |  |  |  |  |
| 提示: 如果强 |             |           |             |  |  |  |  |  |

2、按【学生来源】和【结束学业年月】两个条件进行筛选,列出符合条件的学生名单。

【学生来源】的两个选项是【应届】和【补授】。

【结束学业年月】的选项是研究生的结束学业年月。在作出选择后即可看到符合筛选条件的 研究生列表:

| 维护论文评 | 阀人建议名 | 单 |         |       |          |
|-------|-------|---|---------|-------|----------|
| 学生来源: |       | ~ | 结束学业年月: | ~     | ⊘ 维护评阅人3 |
| 学     | 应届    |   | 姓名      | 研究生类别 | 院系       |
|       | 1112  |   |         |       |          |

| 维  | 维护论文评阅人建议名单 |             |        |             |  |  |  |  |  |  |
|----|-------------|-------------|--------|-------------|--|--|--|--|--|--|
| 学生 | 来源:         | _ ✔ 结束学业年月: | ~      | 📀 维护评阅人建议名单 |  |  |  |  |  |  |
|    | 学号 ▲        | 姓名          | 201201 | 院系          |  |  |  |  |  |  |
|    |             | · · ·       | 201207 |             |  |  |  |  |  |  |
|    |             |             | 201209 |             |  |  |  |  |  |  |
|    |             |             | 201301 |             |  |  |  |  |  |  |
|    |             |             | 201307 |             |  |  |  |  |  |  |
|    |             |             | 201401 |             |  |  |  |  |  |  |

3、在界面中**选中**某位学生的数据,点击【维护评阅人建议名单】或【维护评阅人回避名 单】

| 维  | 维护论文评阅人建议名单                                       |    |       |          |            |  |  |  |  |
|----|---------------------------------------------------|----|-------|----------|------------|--|--|--|--|
| 学生 | Ž生来源: 🔽 🔽 🖌 🔽 🔽 🖂 🔽 🔽 🖌 🖉 维护评阅人建议名单 🛛 📀 维护评阅人回避名单 |    |       |          |            |  |  |  |  |
|    | 学号 ▲                                              | 姓名 | 研究生类别 | 院系       | 专业         |  |  |  |  |
| 1  | 10548837                                          | 刘勐 | 博士    | 信息科学技术学院 | 微电子学与固体电子学 |  |  |  |  |
|    |                                                   |    |       |          |            |  |  |  |  |
|    |                                                   |    |       |          |            |  |  |  |  |

#### 4、在右侧"待选专家"部分点击【查询】。

| 维 | 维护论文评阅人建议名单 张伟:维护建议名单 图 |      |      |                |      |      |       |            |      |  |  |
|---|-------------------------|------|------|----------------|------|------|-------|------------|------|--|--|
| 当 | 当前评阅专家(校外专家应不少于2人)      |      |      |                |      |      |       |            |      |  |  |
| 0 | ◎移除                     |      |      |                |      |      | ② 添加> | 的建议评阅人 🏼 🄇 | ②查询  |  |  |
|   |                         | 专家姓名 | 导师类别 | 校内 <b>/</b> 校外 | 一级学科 |      |       | 专家姓名       | 导师类别 |  |  |
| 1 |                         | 李治平  | 博导   | 校内             | 数学   | 计算数  |       |            |      |  |  |
| 2 |                         | 汤华中  | 博导   | 校内             | 数学   | 计算数: |       |            |      |  |  |
| 3 |                         | 李铁军  | 博导   | 校内             | 教学   | 计算数  |       |            |      |  |  |

5、弹出"查询待选专家"对话框,设定条件后,点击对话框中的【查询】,出现待选专家 信息或者是待选专家库。

| 当前 | 评阅专家                                          |        | 待选专家  | l      |      |    |
|----|-----------------------------------------------|--------|-------|--------|------|----|
| ◎彩 | 鄂余                                            |        | ② 添加2 | 的建议评阅人 | ◎查询  |    |
| t  | 专家姓名                                          | 导师类别   |       | 专家姓名   | 导师类别 | 专家 |
| 1  | 刘琳琳                                           | 硕导     |       |        |      |    |
| 2  | 查询待选专家                                        |        |       |        |      |    |
|    | ◎ 添加条件 ♀                                      | 開除当前条件 | 。②霍询) |        |      |    |
|    | 属性 🗸                                          | 条件     | S at  | 值      |      |    |
|    | 校内/校外 💙                                       | =      |       |        |      |    |
|    | 专家编号<br>二级学科<br>一级学科<br>导师类别<br>专家姓名<br>校内/校外 |        |       |        |      |    |

6、选择所需要的评阅专家,点击【添加为建议评阅人】,左侧"当前评阅专家"中出现该 专家信息。如果选择错了,可点击左侧的【移除】按钮。注意:如果校外专家在待选专家中 没有,请联系教务员老师添加。

| 当前评阅专家  | 待选专           | 家   |      |      |     |
|---------|---------------|-----|------|------|-----|
| ⊖ 移除    | ◎添加为建议评阅人 ◎查询 |     |      |      |     |
| □ 专家姓名  | 导师类别          |     | 专家姓名 | 导师类别 |     |
| 1 🔲 刘琳琳 | 硕导            | 1   | 丁石孙  | 博导   | 北京大 |
| 2 🔲 张新英 |               | 2   | 艾国祥  | 博导   | 北京大 |
|         |               | 3 🔲 | 高鹏程  | 硕导   | 北京大 |
|         |               | 4   | 周秀骥  | 博导   | 北京大 |
|         |               | 5 🔽 | 危岩   | 博导   | 北京大 |
|         |               | 6   | 支志明  | 博导   | 北京大 |
|         |               | 7   | 梁宋平  | 博导   | 北京大 |

7、左侧的评阅专家需经学院(由教务老师操作)确认才能生效。博士生的评阅名单确认 后,导师仍只能看到建议名单,看不到最终的评阅人名单。硕士生的评语名单确认后,导师 看到的是最终的评阅人。

8、如果需要查看某研究生的评阅人建议(回避)名单,可以直接双击研究生列表的相应条目,该研究生的评阅人建议(回避)名单便会出现在【主工作区】下方的两个列表中:

| 31 | 则建议专家       | 1    | 14   | 12    |         |      | <b>当</b> 則凹避专家 |     |
|----|-------------|------|------|-------|---------|------|----------------|-----|
|    | 专家ID 🔺      | 专家姓名 | 导师类别 | 校内/校外 | 一级学科    |      | 专家ID▲          | 专家姓 |
| 1  | 0006168439  | 王勇   | 1    | 校内    | 力学      | 一般力的 | 当前没有同避证阎去家     |     |
| 2  | 0006172233  | 段志生  | 1    | 校内    | 力学      | 力学() |                |     |
| 3  | 0006172261  | 谢广明  | 1    | 校内    | 力学      | 一般力的 |                |     |
| 4  | 0006173255  | 杨莹   | 1    | 校内    | 力学      | 力学(  |                |     |
| 5  | 0006176198  | 王建东  | 1    | 校内    | 力学      | 一般力的 |                |     |
| 6  | w0000018HIS | 涂国防  |      | 校外    | 信息与通信工程 | 通信与1 |                |     |
| 7  | w0000024HIS | 艾渤   |      | 校外    | 信息与通信工程 | 通信与( |                |     |

#### 三、打印导师评语

1、学位管理的各项功能在第二行中,如下图红框所标识。点击【打印导师评语表格】

|         | 研究生个人培养计划管理 | 研究生科研信息管理 | 研究生培养环节查询   |  |  |  |  |  |  |
|---------|-------------|-----------|-------------|--|--|--|--|--|--|
|         | 维护论文评阅人建议名单 | 打印导师评语表格  | 维护答辩委员会建议名单 |  |  |  |  |  |  |
| 提示: 如果? |             |           |             |  |  |  |  |  |  |

2、按【学生来源】和【结束学业年月】两个条件进行筛选,列出符合条件的学生名单。

3、选中需要录入评语的学生,点击【填写评语】。

我的学生

| 打日 | 叩导师评语表格 |               |           |                         |
|----|---------|---------------|-----------|-------------------------|
| 学生 | 来源: 应届  | ▲ 结束学业年月: 201 | 201 🔽 🍞 填 | 写评语                     |
|    | 姓名      | 学号 ▲          | 研究生类别     | 论文题目                    |
| 1  | 张伟      | 10801822      | 博士        | 随机 Cahn-Hilliard 动力学中成核 |

4、录入论文评语和"是否同意组织答辩",之后,点击【保存并打印】,打印导师评语表格。浏览器会弹出新窗口并显示打印材料内容(pdf格式)。

| 打印导师评语表格 刘淼 🦉 ———新选项卡页面 |              |       |  |  |  |  |  |  |
|-------------------------|--------------|-------|--|--|--|--|--|--|
| 실 保存并持                  | TED          |       |  |  |  |  |  |  |
| 姓名:                     | 。<br>協 に     | 学号:   |  |  |  |  |  |  |
| <b>孝小</b> :             | 微电子学与固体电子学   | 研究方向: |  |  |  |  |  |  |
| 论文题目:                   | 计算微电子学中的并行计算 |       |  |  |  |  |  |  |
| 导师评语:                   |              |       |  |  |  |  |  |  |
|                         | 此处填写导师评语     |       |  |  |  |  |  |  |

| 打印导师评  | 语表格 张伟 🛎                                                                                                    |
|--------|----------------------------------------------------------------------------------------------------|
| ()保存并非 | 打印                                                                                                    |
| 姓名:    | 张伟                                                                                                    |
| 专业:    | 计算数学                                                                                                    |
| 论文题目:  | 随机 Cahn-Hilliard 动力学中成核事件的数值研究                                                                                      |
| 导师评语:  | 录入论文评语                                                                                                    |
| 是否同意组  | (织答辩) ◎ 同意                                                                                                    |
| 注意事项:  | 导师评语(限1200字)<br>1、对论文的学术评语(论文选题意义;对文献资料掌握程度;所用资料、实验结果和计算<br>2、对博士生基础理论、专门知识、外语水平、科研能力及学风的综合评价<br>3、对博士生答辩申请书中各项审定意见 |

#### 四、维护答辩委员会建议名单

1、学位管理的各项功能在第二行中,如下图红框所标识。点击【维护答辩委员会建议名 单】

我的学生

| _ | 研究生个人培养计划管理 | 研究生科研信息管理 | 研究生培养环节查询   |  |
|---|-------------|-----------|-------------|--|
|   | 维护论文评阅人建议名单 | 打印导师评语表格  | 维护答辩委员会建议名单 |  |
|   |             |           |             |  |

2、按【结束学业年月】进行筛选,列出符合条件的学生名单。选中需要维护的学生的数据 条,点击【维护答辩委员会建议名单】。

| 维护答辩委员会建议名单                    |          |    |       |        |  |  |
|--------------------------------|----------|----|-------|--------|--|--|
| 结束学业年月: 201201 🖌 🛇 维护答辩委员会建议名单 |          |    |       |        |  |  |
|                                | 学号 ▲     | 姓名 | 研究生类别 |        |  |  |
| 1                              | 10801822 | 张伟 | 博士    | 数学科学学院 |  |  |
|                                |          |    |       |        |  |  |

3、参考"二、维护论文评阅人建议名单"中的 4-6 步。

4、答辩委员会名单需经确认才能生效,由院系教务老师操作。名单确认后,导师看到的是 最终的答辩委员会成员。

5、如果需要查看某研究生的答辩委员会建议名单,可以直接双击研究生列表的相应条目, 该研究生的答辩委员会建议名单便会出现在【主工作区】下方的列表中:

|   | 专家ID ▲      | 专家姓名 | 导师类别▼ | 校内/校外 | 一级学科/院系  | 二级学科/专业 | 角色 | 专家单位           |
|---|-------------|------|-------|-------|----------|---------|----|----------------|
| 1 | 00034       | 谢麟振  | 0     | 校内    | 信息与通信工程  | 通信与信息系统 | 委员 |                |
| 1 | 0006141037  | 项海格  | 0     | 校内    | 信息与通信工程  | 通信与信息系统 | 委员 | 信息科学技术学院       |
|   | 0006141045  | 梁庆林  | 0     | 校内    | 信息与通信工程  | 通信与信息系统 | 委员 | 信息科学技术学院       |
|   | 0006146031  | 徐安士  | 0     | 校内    | 信息与通信工程  | 通信与信息系统 | 委员 | 信息科学技术学院       |
|   | 0006169412  | 党安红  | 1     | 校内    | 信息与通信工程  | 通信与信息系统 | 主席 | 信息科学技术学院       |
|   | 10948339    | 高志同  |       | 学生    | 信息科学技术学院 | 计算机应用技术 | 秘书 |                |
|   | w0006482HIS | 蔚保国  |       | 校外    | 信息通信工程   | 通信与信息系统 | 委员 | 中国电子科技集团公司第54所 |
|   | w0006497HIS | 魏建明  |       | 校外    | 信息与通信工程  | 通信与信息系统 | 委员 | 中国科学院研究生院      |